## Entretiens : saisies des thèmes et confidentialité

## 1. Comment créer un entretien (rappel)

L'entretien est un outil de gestion qui permet de tracer les évolutions/attentes évoquées lors des entretiens en face à face.

Pour créer un entretien dans VIeSION, cliquer dans le menu « entretiens » puis sur « + Prendre un rendez-vous ».

|                                  |     | ዳ - #4 -            | . ^                 |                                  | Bénéficiaires > Entretiens |                                   |
|----------------------------------|-----|---------------------|---------------------|----------------------------------|----------------------------|-----------------------------------|
| 은 - Chercher un bénéficiaire     |     |                     |                     |                                  |                            | Entretiens                        |
| Nom, prénom, n° dossier, naissan | Q   | Entretiens          |                     |                                  | 14 résultats ↓             | + Saisir une synthèse d'entretien |
| Pásumá                           |     | Date ‡≓             | Entretien           |                                  |                            | + Prendre un rendez-vous          |
| Dossier                          |     | 12/12/2022          | Entretien de suivi  |                                  |                            | Visites                           |
| Parcours                         | <   | D 16h00             |                     |                                  |                            | 🖽 Ajouter une visite              |
| Entretiens                       |     | Prévu               |                     |                                  |                            | Filtro                            |
| 😚 Dispositif                     | 3 < | 12/12/2022          | Entretien d'accueil |                                  |                            | Unimum ant dame in 6 dame         |
| Contrats                         | ) < | P 16h00             |                     |                                  |                            |                                   |
| 🗂 Bilans                         | <   | © 15 min            |                     |                                  |                            | Rapport                           |
| 💵 Employabilité                  | <   | Prevu               |                     |                                  |                            | Pannart                           |
| (2) Difficultés                  |     | 05/10/2022          | Entretien de suivi  | 2 Convocation entretien de suivi |                            |                                   |
|                                  |     | □ 12h00<br>© 15 min |                     |                                  |                            | Editer le rapport                 |
|                                  |     | Prévu               |                     |                                  |                            |                                   |
|                                  |     | 20/09/2022          | Entretien d'accueil | 1 Convocation 1er accueil        |                            |                                   |
|                                  |     | D 10h00             |                     |                                  |                            |                                   |
|                                  |     | Présence            |                     |                                  |                            |                                   |

Une nouvelle fenêtre « Nouvel entretien » s'ouvre.

Point de vigilance :

- La rubrique « Accompagnement » est autoalimentée : « Accomp RSA depuis le ../../.... » Ne pas supprimer ou modifier cette information.
- La sélection de l'étape est indispensable. Soyez vigilant, en cas d'étapes multiples, sélectionner la bonne étape.

| Nouvel entretien              |                                     |
|-------------------------------|-------------------------------------|
| Planning                      |                                     |
| Date et heure *               | 08/02/2023 08:00                    |
| Durée en minutes              | 15                                  |
| Collaborateur                 | Nom, prénom, structure              |
| Lieu de l'entretien           | Sélectionner un élément             |
| Vecteur                       | Sélectionner un élément             |
| Accompagnements               | Accomp RSA - depuis le 17/12/2021 × |
| Etapes                        | 1                                   |
|                               | - AI - depuis le 01/02/2023         |
| Contonu                       | - AI - depuis le 15/12/2022         |
| Contenu                       | IAE - EHPAD - depuis le 07/11/2022  |
| Type d'entretien *            | · AI - du 11/10/2022 au 20/11/2022  |
|                               | - MOC - du 06/09/2022 au 08/12/2022 |
| Réalisation *                 | - MOC - du 28/07/2022 au 29/07/2022 |
|                               | - TEST - depuis le 28/07/2022       |
|                               | - C PARTI - depuis le 20/07/2022    |
| Prochain entretien            | - TEST - depuis le 12/05/2022       |
| Prévoir un prochain entretien |                                     |

## 2. Comment saisir les thèmes abordés pendant l'entretien ?

Après la création de l'entretien (cf. point 1), vous pouvez saisir les thèmes abordés pendant l'entretien en suivant la procédure suivante : cliquer dans la rubrique « Contenu » > « type d'entretien » > « Thème ».

Vous pouvez sélectionner plusieurs thèmes d'entretiens, avec « +Ajouter un thème »

Nota : Cette information n'est pas destinée à alimenter l'évaluation des actions, elle est pour vous, à titre indicatif.

| Contenu            |                                                                                                    |      |
|--------------------|----------------------------------------------------------------------------------------------------|------|
| Type d'entretien * | Entretien d'accueil                                                                                     | •    |
| Thème *            | Aide Financière pour l'Insertion et l'Emploi (AFIE) (à préciser : Bénéficiaire/Employabilité/Aides \$)) | •    |
| Synthèse           |                                                                                                    | 0    |
|                    |                                                                                                    |      |
|                    |                                                                                                    | - // |
| Ŵ                  | Supprimer le thème                                                                                      |      |
| Thème * (          | Démarches administratives                                                                               | •    |
| Synthèse           |                                                                                                    | 0    |
|                    |                                                                                                    |      |
|                    |                                                                                                    |      |
| ÷                  | Supprimer le thème                                                                                      |      |
| + Ajouter un thème |                                                                                                    |      |
| Réalisation *      | Prévu                                                                                                   | •    |

## 3. Qui a accès aux entretiens ?

Les personnes extérieures à votre structure n'ont pas accès aux informations que vous avez renseignées dans le volet « Entretiens » des dossiers des allocataires de votre portefeuille. Seuls les individus de votre structure peuvent avoir accès à vos entretiens VIeSION, afin de faciliter une prise de relais en cas d'absence ou de départ.

Les informations renseignées dans les entretiens rattachés au « secrétariat » de votre structure et non à un référent bien identifié *(cf. copie d'écran ci-dessous)* sont accessibles à tous. En effet, le secrétariat étant un collaborateur fictif, ces entretiens ne sont pas rattachés à des licences. Il n'est donc pas possible pour le prestataire d'en limiter l'accès. **Nous attirons votre vigilance sur ce point.** 

| ዳ - <mark>#64047</mark> - M.                                                       | ^                                     |  |
|------------------------------------------------------------------------------------|---------------------------------------|--|
| Référents                                                                          |                                       |  |
| SECRETARIAT (BASSOCIATIO<br>depuis le 07/02/2023 référent d'étape Accomp RSA depui | N ) %0467 ⊠asso@ fr<br>sle 07/02/2023 |  |